# Exporting Projects, Assets, and Disconnected Files

Reference Number: **KB-03212** Last Modified: **May 13, 2025** 

## QUESTION

I am using X17, and I need to send a project or asset to someone, or transfer a project over to another computer. What is the best way to accomplish this?

### ANSWER

In X17, projects and assets can easily be exported from Chief Architect using the Export functions available throughout the program.

Reasons you might perform an export of these files:

- Copying/transferring to another computer
- Providing the file to a client or colleague
- Sending files to <u>Chief Architect Technical Support</u> (<u>https://www.chiefarchitect.com/support/article/KB-00717/using-the-technical-support-center.html</u>) for evaluation and troubleshooting
- Sending the files to someone using the <u>Chief Architect Desktop Viewer</u> (https://www.chiefarchitect.com/resources/viewerrequest.php)
- Archival purposes

**Note:** If you're using X16 or a prior version, please refer to the "Using the Backup Entire Plan/Layout Tool" resource located in the <u>Related Articles</u> section.

#### Exporting projects

- 1. There are several ways to export projects:
  - With Project Management enabled, navigate to File> Export> Export Project while a plan or layout is open.
  - With Project Management enabled, access the **Project Browser**, right-click on a single project, and select **Export** from the contextual menu.

**Note:** On a Mac, hold down the Control key while clicking to initiate a rightclick command. More information about right-click commands on Apple input devices can be found in the following Apple resource: <u>Right-click on</u> <u>Mac (https://support.apple.com/guide/mac-help/right-click-mh35853/mac)</u>.

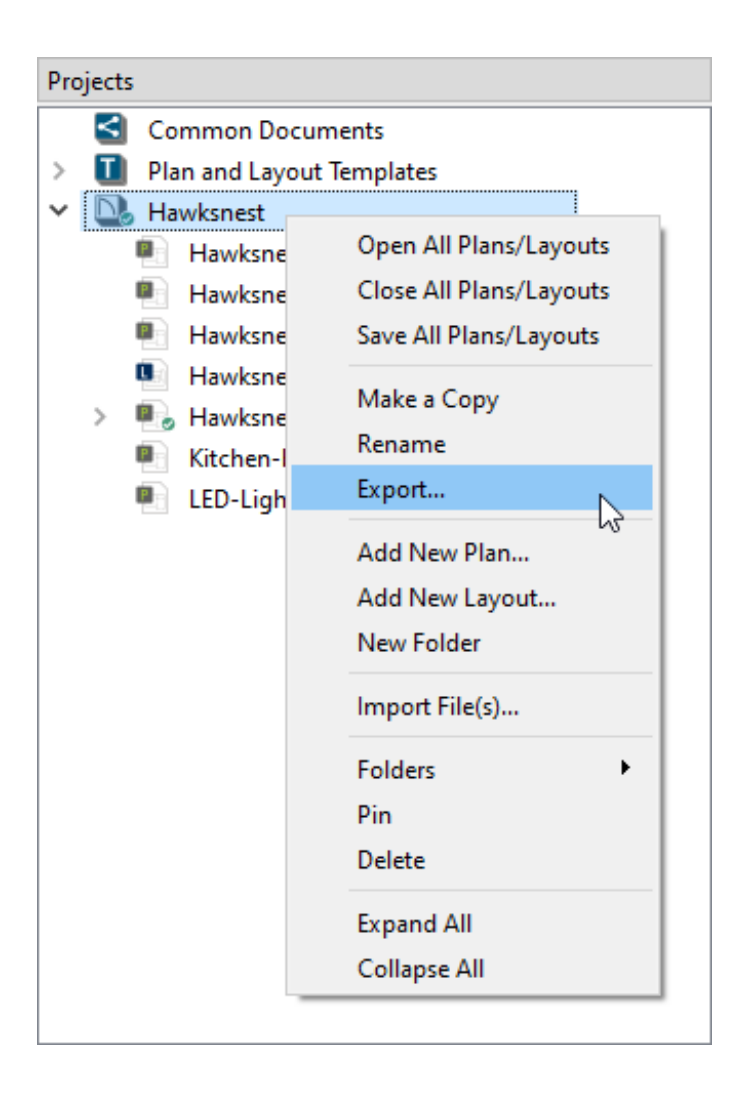

**Project** if you're in a plan file, or **Export Layout as Project** if you're in a layout file.

**Note:** If you use the Export Layout as Project tool while in a layout file, the layout and all plans associated with the layout will be backed up. However, if you use the Export Plan as Project tool while in a plan file, only the plan will be backed up.

2. With Project Management enabled, the **Export Project Options** dialog will display next.

If you're using Traditional File Management, skip to the next step.

| Export Project Options                                                                                                    |                               |  |  |  |
|----------------------------------------------------------------------------------------------------|-------------------------------|--|--|--|
| Project: Hawksnest<br>Select which files to include in the exported project.<br>Note that the selection's links will also be exported. |                               |  |  |  |
| Include File                                                                                                    | Name                          |  |  |  |
| ✓                                                                                                    | Hawksnest - Bath.plan         |  |  |  |
| $\checkmark$                                                                                                    | LED-Light.plan                |  |  |  |
| $\checkmark$                                                                                                    | Hawksnest.plan                |  |  |  |
| $\checkmark$                                                                                                    | Hawksnest-Layout.layout       |  |  |  |
| ✓                                                                                                    | Hawksnest - Kitchen.plan      |  |  |  |
| ✓                                                                                                    | Hawksnest - Accessorized.plan |  |  |  |
| ✓                                                                                                    | Kitchen-bath-materials        |  |  |  |
| Select All Deselect All                                                                                                    |                               |  |  |  |
| OK Cancel Help                                                                                                    |                               |  |  |  |

- Check/uncheck the files that you would like to include/exclude using the **Include File** column.
- You can also click the **Select All/Deselect All** buttons to quickly include/exclude all of the files in the dialog.
- Click **OK**.

- 3. In the dialog that appears next, specify a **File name**, a location to save the project to, then click **Save**.
- 4. An **Information** dialog will appear stating "Project export is complete. [#] plan file and [#] layout file were saved." Click **OK**.

| ↓ Information ×                                                                                                    |                              |    |  |  |  |  |
|----------------------------------------------------------------------------------------------------|------------------------------|----|--|--|--|--|
| <ul> <li>Project export is complete. 6 plan files and 1 layout file were saved.</li> <li>Do not show this message again</li> </ul> |                              |    |  |  |  |  |
| Open L                                                                                                    | ocation Check Knowledge Base | ОК |  |  |  |  |

Exporting assets and other files (Project Management Only)

1. With Project Management enabled, navigate to **Tools> Asset Management**, locate and select the file that you want to export in the dialog that displays, then click **Export**.

Alternatively, you can navigate to **File> Export> Export Managed Resources** [5], locate and select the file you want to export, then click **Browse**.

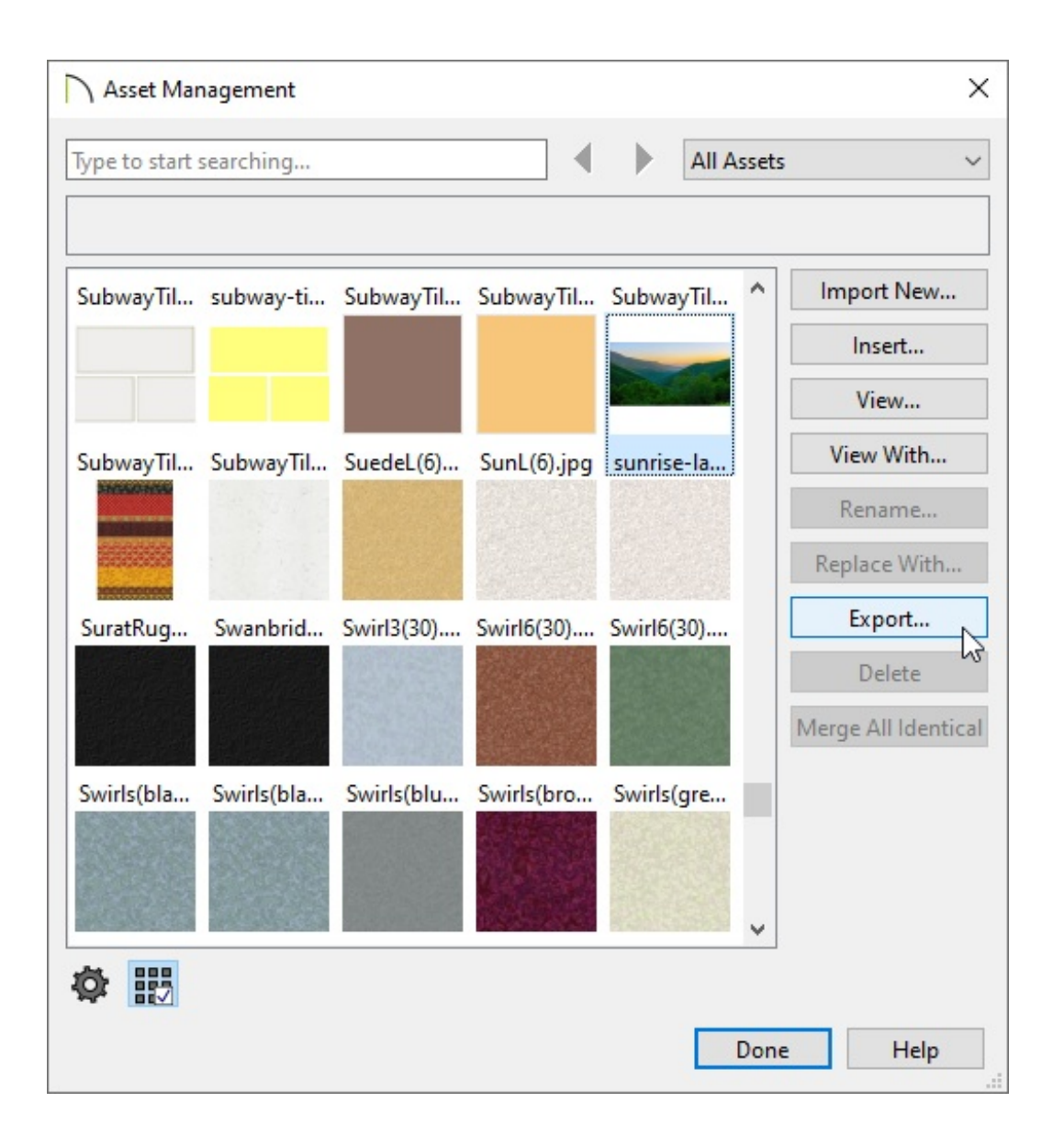

If a file, such as a PDF, image, etc. is located directly within a project, navigate to the file within the **Project Browser** instead, right-click on the file, then select **Export** from the contextual menu.

**Note:** On a Mac, hold down the Control key while clicking to initiate a rightclick command. More information about right-click commands on Apple input devices can be found in the following Apple resource: <u>Right-click on Mac</u> (https://support.apple.com/guide/mac-help/right-click-mh35853/mac).

| Projects |                                                                                                    |                                                                                                    |  |  |
|----------|----------------------------------------------------------------------------------------------------|----------------------------------------------------------------------------------------------------|--|--|
| >        | Common Docu<br>Plan and Layou                                                                                                    | uments<br>It Templates                                                                                            |  |  |
|          | Exterior-Fro                                                                                                    | Exterior-Front-LD.png                                                                                             |  |  |
| >        | <ul> <li>Hawksnest</li> <li>Hawksnest</li> <li>Hawksnest</li> <li>Hawksnest</li> <li>Hawksnest</li> <li>Hawksnest</li> <li>Kitchen-ba</li> <li>LED-Light.</li> <li>Test</li> </ul> | Open<br>Open With<br>Replace With<br>Rename<br>Make a Copy<br>Make a Copy With Links to Project<br>Move to Assets |  |  |
| >        | Ust Iwo                                                                                                    | Export<br>Delete                                                                                                  |  |  |

- In the dialog that appears, specify a location to export the file(s) to, then clickSelect
   Folder and/or OK, if applicable.
- 3. An **Information** dialog will appear stating "Resource export is complete." Click **Open Location** or **OK**.

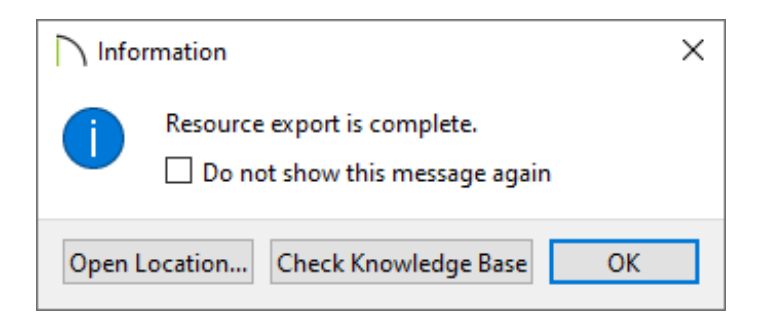

Exporting disconnected plans and layouts (Project Management Only)

 With Project Management enabled, right-click on a plan or layout within the Project Browser 1, then click Export Disconnected Plan or Export Disconnected Layout.

**Note:** On a Mac, hold down the Control key while clicking to initiate a rightclick command. More information about right-click commands on Apple input devices can be found in the following Apple resource: <u>Right-click on Mac</u> 2. A **Warning** will appear stating that "This export will not include any referenced files (linked plans/layouts, images, textures, etc.), and is not recommended. To export with references, instead consider 'Export' at the Project level." Click **Continue** to proceed or **Cancel** to cancel the operation.

| N War                                                                                                    | ning                                        | × |
|----------------------------------------------------------------------------------------------------|---------------------------------------------|---|
| Warning #272033096<br>This export will not include any referenced files (linked plans/layouts, images,<br>textures, etc.), and is not recommended. To export with references, instead<br>consider 'Export' at the Project level.<br>Remember my choice during this session |                                             |   |
| Check                                                                                                    | Knowledge Base Show Details Continue Cancel |   |

3. In the dialog that appears next, specify a **File name**, a location to save the disconnected file to, then click **Save**.

As the warning stated, only the plan/layout file is exported when performing this process; assets and connected files are not exported, so missing file references may occur.

**Related Articles** 

- Backing up and Restoring Chief Architect Content Using Project Management (/support/article/KB-03211/backing-up-and-restoring-chief-architect-content-usingproject-management.html)
- Enabling or Disabling Project Management (/support/article/KB-03210/enabling-ordisabling-project-management.html)

Using the Backup Entire Plan/Layout Tool to Send Files to Another User (/support/article/KB-00987/using-the-backup-entire-plan-layout-tool-to-send-files-toanother-user.html) 

#### G

(https://www.facebook.com/ChiefArchitect)

(https://www.youtube.com/user/ChiefArchitectInc)

 $\Box$ 

(https://www.instagram.com/chiefarchitect/)

O)

# (https://www.houzz.com/pro/chiefarchitect/)

# (https://www.pinterest.com/chiefarchitect/)

208-292-3400 (tel:+1-208-292-3400) © 2000–2025 Chief Architect, Inc. Terms of Use (/company/terms.html)

Privacy Policy (/company/privacy.html)